# HVORDAN LOGGE PÅ MEDLEMSSIDENE

Denne bruksanvisning gjelder for Medlemssidene. Her ligger det informasjon som klubben har bestemt skal beskyttes for omverdenen. Her vil du blant annet finne referater fra stytre- og komitemøter, vedtekter, matrikkel.

For å kunne logge inn på Medlemssidene på vår webside må brukeren være registrert i klubben med brukerens email-adresse. Forutsatt dette kan du logge inn med denne mailadressen og et passord.

### TRINN 1 : OPPRETTE BRUKER FOR FØRSTE GANG

## Dette trinnet trenger man kun å gjennomføre den aller første gangen man skal besøke Medlemssidene.

1. Gå inn på denne websiden : <u>https://appsco.com/login</u>

På denne siden vil du se følgende:

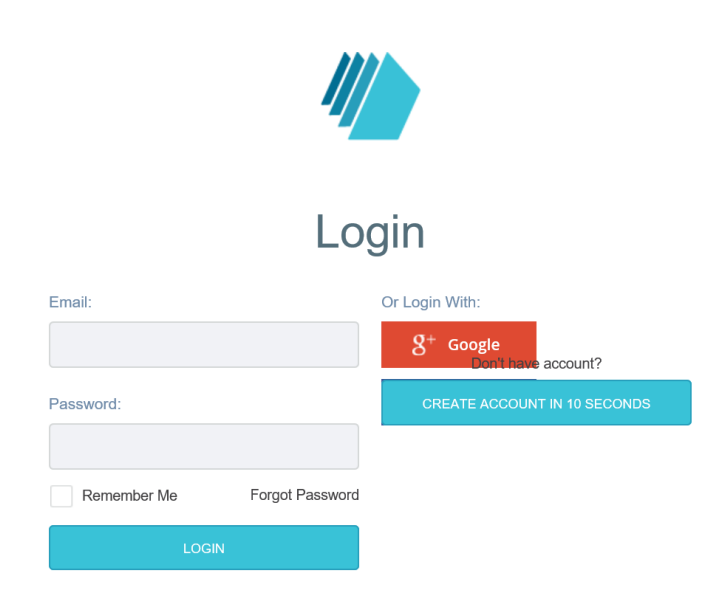

Hvis du skal tildeles passord for første gang velger du det blå valget på høyre side «Create Account in 10 seconds».

2. Du vil da komme til en side som viser:

| Sign | Up |
|------|----|
|------|----|

| Enter your email and password to get your AppsCo<br>Dashboard |
|---------------------------------------------------------------|
| Email                                                         |
| Email                                                         |
| Password                                                      |
| Password                                                      |
| FREE                                                          |

Her skriver du inn mailadressen din og skriver inn et fritt valgt passord. Dette blir da ditt nye passord.

- 3. Du kan nå gå vår webside <u>bekkestua.rotary.no</u> og klikke på Medlemssider.
- 4. Du vil da få opp en ny side som viser:

# You must be logged in and have permissions to access this page

### Click here to login

Klikk på den lille blå teksten «Click here to login

5. Når du har gjort det kommer du til følgende bilde:

| Login                 |                 |                   |                  |
|-----------------------|-----------------|-------------------|------------------|
| Email:                |                 | Or Login With:    |                  |
| ola.normann@online.no |                 | $g^+$ Google      |                  |
| Password:             |                 | <b>f</b> Facebook |                  |
| •••••                 |                 |                   |                  |
| Remember Me           | Forgot Password | Don't have        | e account?       |
| LOGIN                 |                 | CREATE ACCOUN     | IT IN 10 SECONDS |

Her legger du inn brukernavn og passord på de lyse blå feltene til venstre. Eksemplet viser

En person som har mailadressen «ola.nordmann@online.no og passord. Passordet vil ikke vises av sikkerhetsmessige årsaker.

### 6. GLEMT PASSORD

Dersom du tidligere har fått tildelt passord men har glemt det kan du på påloggingssiden vist under velge å trykke på den svarte lille teksten «Forgot Password»

|                     | Lo              | gin               |                   |
|---------------------|-----------------|-------------------|-------------------|
| Email:              |                 | Or Login With:    |                   |
| ola.normann@online. | no              | $g^+$ Google      |                   |
| Password:           |                 | <b>f</b> Facebook |                   |
| •••••               |                 |                   | -                 |
| Remember Me         | Forgot Password | Don't ha          | ve account?       |
| LOGIN               |                 | CREATE ACCOU      | INT IN 10 SECONDS |

Du vil da få opp et nytt bilde :

| Reset Password                                                                                   |  |  |  |  |
|--------------------------------------------------------------------------------------------------|--|--|--|--|
| Enter your email address and we'll send you a mail<br>message with password reset link.<br>Email |  |  |  |  |
| Email                                                                                            |  |  |  |  |
| RESET                                                                                            |  |  |  |  |
|                                                                                                  |  |  |  |  |

Her skriver du inn din mailadresse og trykker «RESET». Du får da opp en melding:

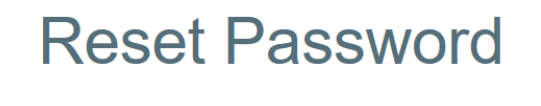

An email message with password reset link has been sent to your email address. Follow the link to reset your password.

Meldingen forteller at det sendes en mail til din mailadresse som vil gi deg følgende informasjon.

Mailen vil normalt mottas kort tid etter.

### I denne mailen vil du se følgende:

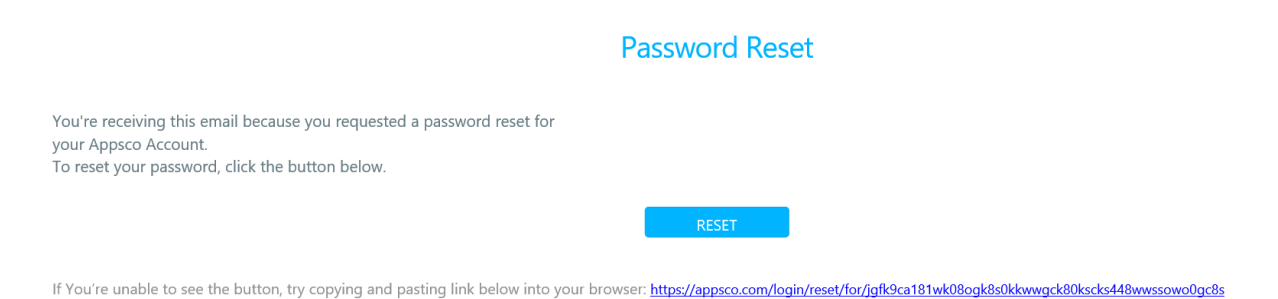

Trykk på den blå knappen «RESET»

Du vil da komme til en side som gir deg mulighet til å skrive inn nytt fritt valgt passord. Merk: Du må skrive inn passordet to ganger, og passordet må innholdet tall,bokstaver+et spesialtegn eks.vis «#».

DU KAN NÅ GÅ TIL MEDLEMSSIDER OG LOGGE DEG PÅ MED DIN EMAIL-ADRESSE OG DET NYE PASSORDET.

HAR DU PROBLEMER MED Å LOGGE DEG PÅ KAN DU SENDE EN MAIL TIL <u>bekkestua@rotary.org</u>. Så tar en fra kommunikasjonskomiteen kontakt med deg for å hjelpe deg.